# Getting started with Trace

## Step One

Do you use Xero as your accounting software?

If so, then you can integrate your Xero account to provide spend data to cover GHG emissions from your purchased goods and services, and business travel.

#### Data Collection Hub

| Jan 2023 - 31 Dec 2023                                                                                                    |          |
|----------------------------------------------------------------------------------------------------|----------|
| mplete your measurement to get a full evaluation of your carbon footprint this cycle.                                                                            |          |
| i of tasks completed                                                                                                    |          |
|                                                                                                    |          |
| Connect an accounting platform 2 mins                                                                                                    |          |
| Streamline your data collection by connecting your accounting software to Trace.                                                                                 | ~        |
| Why connect an accounting platform?                                                                                                    |          |
| Connecting your accounting software will provide a more complete depiction of your emissions and help us cover emissions from your purchased ge services.        | oods and |
| How do I connect an accounting platform?                                                                                                    |          |
| · If you have authorisation for your organisation's Xero account, you'll be taken to your Xero login to connect with Trace.                                      |          |
| <ul> <li>If you don't have authorisation for your organisation's Xero account, you'll be able to invite your accounting contact to authorise for you.</li> </ul> |          |
| What data will Trace access?                                                                                                    |          |
| Trace will only integrate expenses . We won't see any revenue, payroll (salary/super) or personal information.                                                   |          |
| What if we don't use Xero?                                                                                                    |          |
| You can upload your accounting data via CSV at Step 4 - Map your spend data                                                                                      |          |

Your Impact URL ExAmpler

#### If not, that's totally ok!

Instead, please use our CSV upload feature to get your spend data into the app (this happens in Step Four). For the best results, please provide your expenses at the supplier level.

Further to the attached CSV template (in the email), here are some helpful tips:

A list of expected emissions sources from purchased goods and services/business travel:

- Business travel (flights, accommodation, car hire, taxi, public transport)
- Professional services (e.g. recruitment, consulting, legal, engineering etc)
- Food and beverages
- Repairs and maintenance
- Building services such as cleaning
- Banking and financial services
- Marketing and advertising
- Office equipment and supplies

- ICT services and equipment (incl cloud services)
- Entertainment
- Products and materials
- Postage, courier and freight
- Clothing/uniforms
- Printing and publishing
- Contractors/labourers (not included in staff headcount on the location tab)

Formatting requirements for the CSV:

- Dates must be formatted as DD/MM/YYYY or YYYY/MM/DD
- Costs must be formatted as numbers, not currency (i.e. no commas)
- Each column must contain data, with no data gaps in the rows
- No additional data that the template doesn't specify

#### Step Two

Select your measurement period by choosing the last date of the 12-month period you wish to cover for your carbon assessment.

| Data Collection Hub                                                                                                    | Your Impact URL | ExAmpler |
|----------------------------------------------------------------------------------------------------|-----------------|----------|
| Complete your measurement for this cycle                                                                                                    | ← Back          |          |
| 01 Jan 2023 - 31 Dec 2023                                                                                                    |                 |          |
| 15% of tasks completed     Define a measurement period     X                                                                                       |                 |          |
| Connect an accounting platform<br>Streamline your data collection by con<br>Closing date of this 12 month period                                   | ~               |          |
| Define a measurement period 2       Closing date*         Select the 12 month period you'll be mi       31/12/2023                                 | ^               |          |
| What period should I select?           We recommend measuring the latest calendar           Save           t, we recommend the next correspondence | ling period.    |          |
| Define Period                                                                                                    |                 |          |

## Step Three

Share your staff survey with the team, OR request more information if you'd like to add this to your plan

#### Data Collection Hub

| Complete your measurement for this cycle                                                |                            | ← Bac |
|-----------------------------------------------------------------------------------------|----------------------------|-------|
| 01 Jan 2023 - 31 Dec 2023                                                               |                            |       |
| Complete your measurement to get a full evaluation of your carbon footprint this cycle. |                            |       |
| 15% of tasks completed                                                                  |                            |       |
|                                                                                         |                            |       |
| Connect an accounting platform 2 mins                                                   |                            |       |
| Streamline your data collection by connecting your accounting software to Trac          | ce.                        | ~     |
|                                                                                         |                            |       |
| Define a measurement period 2 mins                                                      |                            |       |
| Select the 12 month period you'll be measuring emissions for.                           |                            | `     |
|                                                                                         |                            |       |
| - Share your employee engagement survey 3 miss                                          |                            |       |
| Involve your employees in the journey and measure their work-related emission           | ns by sharing your survey. | /     |

Your Impact URL ExAmpler

#### Step Four

Add your Xero account as a data source, or upload your CSV data if you don't use Xero.

You will then need to "Map your Spend Data" to our emissions categories using the dropdown menus provided.

Once you click in to map your spend data, there is a short demo video available under "Helpful Tips". This exercise will cover the emissions from your **purchased goods and services**, as well as **business travel** if you don't have activity data for that.

| - Back                                                         | 11 accounts for<br>01 Jan 2023 -         | TEXAmpler UK<br>31 Dec 2023 | () Helpful tips Close                                                          |
|----------------------------------------------------------------|------------------------------------------|-----------------------------|--------------------------------------------------------------------------------|
| Just uncompleted<br>S of 5<br>Marketing & Advertising<br>Legal | Marketing & Advertising Suppler name All | •                           | Map whole account<br>5 suppliers found                                         |
| 2 of 2 Sonsultant - Growth                                     | Supplier Name                            | Spend $\downarrow$          | Trace Category                                                                 |
| 3 of 3 🖉                                                       | Instagram                                | (AUD) 126,982.30            | Purchased goods & services - Marketing & advertising<br>Digital advertisements |
| 9 of 10<br>Office Expenses                                     | Google                                   | (AUD) 48,371.56             | Search                                                                         |
| 6 of 6 Software                                                | Jet Marketing Agency                     | (AUD) 38,247.34             | Advertising & marketing agencies                                               |
| Raw Materials                                                  | SEO Services                             | AUD 18,402.27               | Digital advertisements 🗸                                                       |
| 0 of 3                                                         | Mia Photography                          | (AUD) 1,672.35              | Printing & publishing                                                          |
| Freight                                                        |                                          | ltems per page:             | ▼<br>10 ▼ 1-5of5  < < > >                                                      |
| Gof G STANDER                                                  |                                          |                             |                                                                                |
| Accounting                                                     |                                          |                             |                                                                                |

#### Step Five

Once your spend data has been mapped, close that screen and click through to "Add your Activity Data".

Activity data (L, kWh, km etc) will cover emissions from your office **utilities** and **WFH energy** (on the Location tab), **employee commute** (on the Commute tab), **business travel\*** (on the Travel tab), **fuel use** in company vehicles (on the Fuel tab) and **office waste** (on the Waste tab).

\*Please provide **either** activity data or spend data for business travel, not both.

## Step Six

Just kidding, there is no step six - you're done! Congratulations 🥳 - feel free to do a little victory dance before hitting **submit!** 

Someone from our team will review your data and reach out with information on how to view your measurement breakdown, kickstart your decarbonisation plan, share your journey, and even offset your footprint if that's something you're interested in doing.